Э)

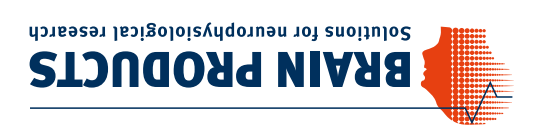

Հուաձոչ 82205 Gilching Zeppelinstrasse 7 Brain Products GmbH

moɔ.ɛtɔuboาqniɕาd.www moo.esouborqnierd@eselee F +49 (0) 8105 733 84 505 L +49 (0) 8105 733 84 0

#### Worldwide Caution:

INVESTIGATIONAL USE ONLY! Medical use e.g. for diagnosis, treatment of disease or other such purposes is strictly forbidden. Our products are scientific equipment for

V001 © Brain Products GmbH

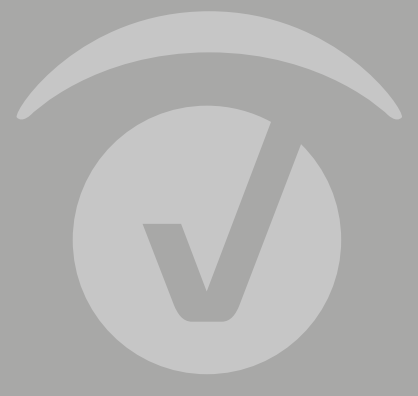

## Set up Your TriggerBox Plus

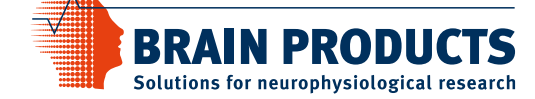

Caution: To ensure correct and safe use of the products, make sure that you also read the Operating Instructions carefully prior to operation.

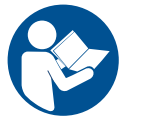

# **TriggerBox Plus Setup**

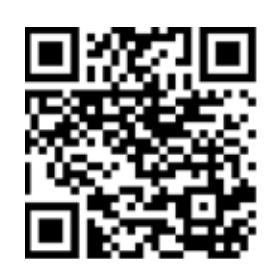

## Installing the software:

Install the TriggerBox software first and only then connect the TriggerBox Plus to the computer. Software and Operating Instructions can be found on the website or the Brain Products Application Suite USB drive.

|   | Con |
|---|-----|
| 2 | Con |
|   | • 6 |

### nect the TriggerBox Plus via USB and start the figuration tool

- Configure LabStreamingLayer (LSL) marker stream
- Select Ethernet or WiFi (2.4 GHz only)
- Choose 8-bit or 16-bit LSL markers
- If required: Select which inputs to read via USB

| TriggerBox:                              | Connected   |                                  | Apply           |
|------------------------------------------|-------------|----------------------------------|-----------------|
| Senal Number:<br>Firmware Version:       | 123456-1111 |                                  | Default Setting |
| Hardware Revision:                       | 1.0         |                                  |                 |
| Bhernet waiting                          |             | WA                               |                 |
| 0.0#                                     |             | Off                              |                 |
| OHCP Server                              |             | <ul> <li>Access point</li> </ul> |                 |
| O DHCP Clent                             |             | O Station                        |                 |
| O Static IP                              |             |                                  |                 |
| IP address 192 . 168 . 20 . 1            | IP address  | 192 168 30 1                     |                 |
|                                          |             | SSID 1                           | HggerBox        |
|                                          |             | Password                         |                 |
|                                          |             |                                  |                 |
|                                          |             |                                  |                 |
| Bt settings                              |             |                                  |                 |
| Bit settings<br>LSL out                  |             | Read via USB                     |                 |
| Bit settings<br>LSL out<br>O Use bits 0- | 15          | Read via USB                     | 7               |

• "Apply" and close the Configuration tool when done

**Note:** The TriggerBox Plus can only be connected to one program at a time (including the Configuration tool and the TriggerBox Test IO).

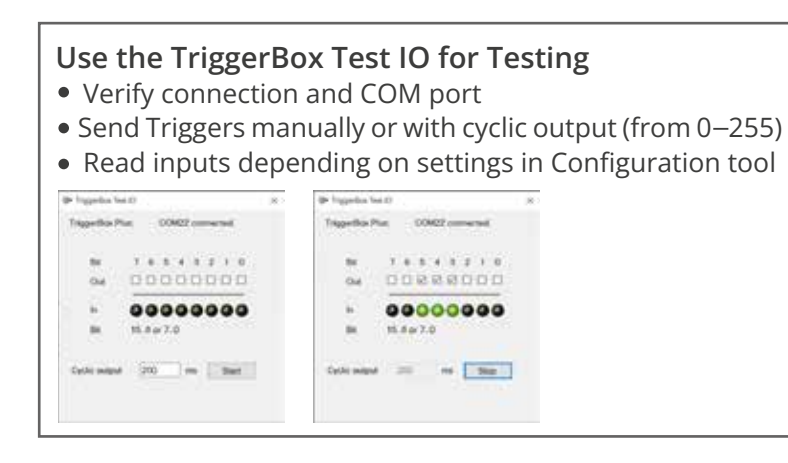

### **Connect TriggerBox Plus to amplifier:**

- Use amplifier-specific trigger cable (8-bit or 16-bit)
- Wireless Trigger possible for LiveAmp with Sensor & Trigger Extension

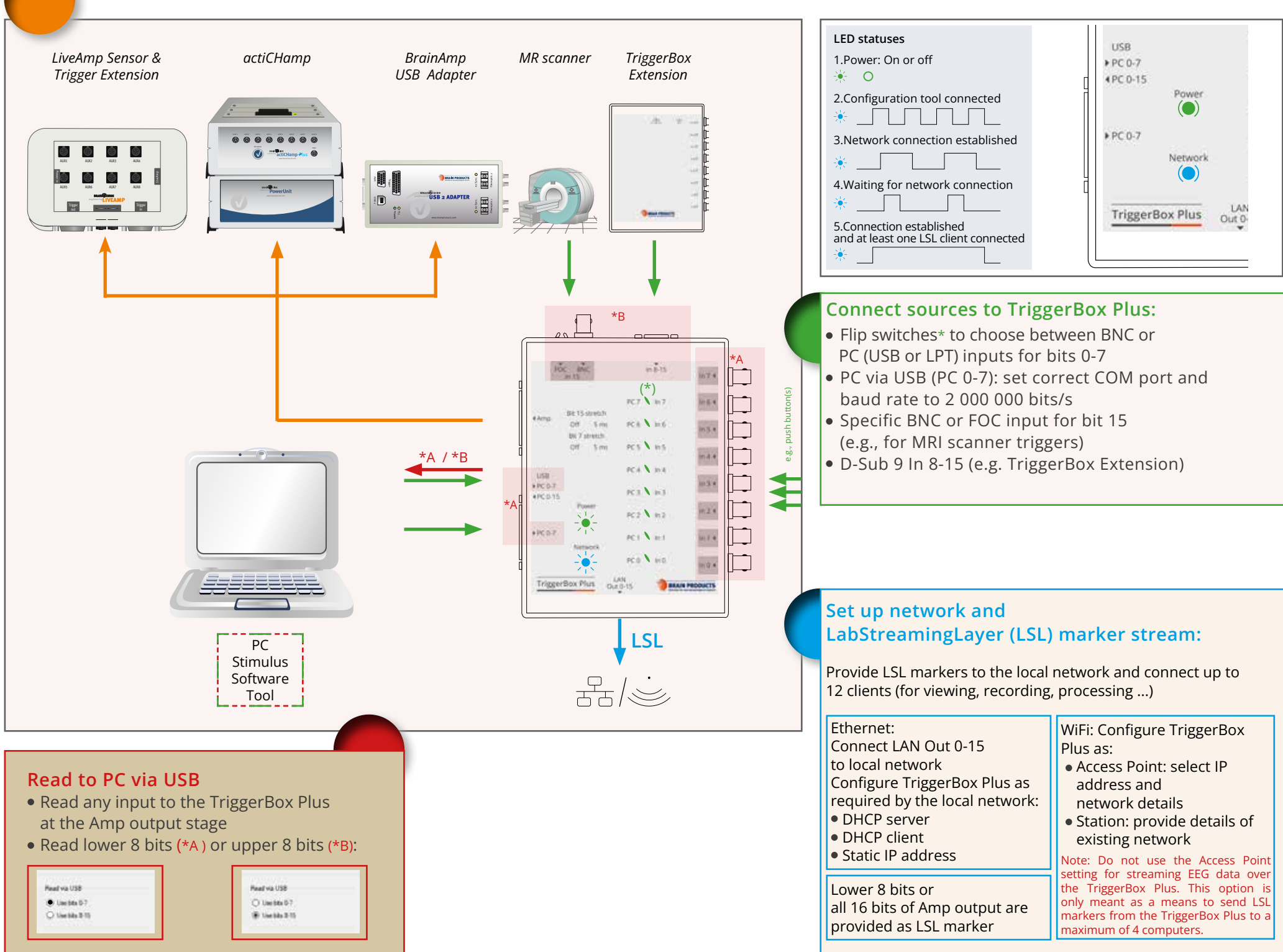

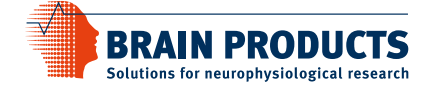

Brain Products GmbH Phone +49 (0) 8105 733 84 0 sales@brainproducts.com www.brainproducts.com

| ernet:<br>inect LAN Out 0-15<br>ocal network<br>ifigure TriggerBox Plus as<br>uired by the local network:<br>HCP server<br>HCP client<br>atic IP address | <ul> <li>WiFi: Configure TriggerBox</li> <li>Plus as:</li> <li>Access Point: select IP<br/>address and<br/>network details</li> <li>Station: provide details of<br/>existing network</li> <li>Note: Do not use the Access Poin</li> </ul> |  |
|----------------------------------------------------------------------------------------------------|----------------------------------------------------------------------------------------------------|--|
| ver 8 bits or<br>6 bits of Amp output are<br>wided as LSL marker                                                                                         | setting for streaming EEG data over<br>the TriggerBox Plus. This option i<br>only meant as a means to send LS<br>markers from the TriggerBox Plus to                                                                                      |  |